# ■ 学術雑誌・論文の探し方

### ◆ 学術雑誌とは

「学術雑誌」には、主に専門家が研究成果をまとめた「学術論文」が収録されています。 研究動向や、学会主催のイベントなどの情報が掲載されている雑誌もあります。

#### <学術雑誌>

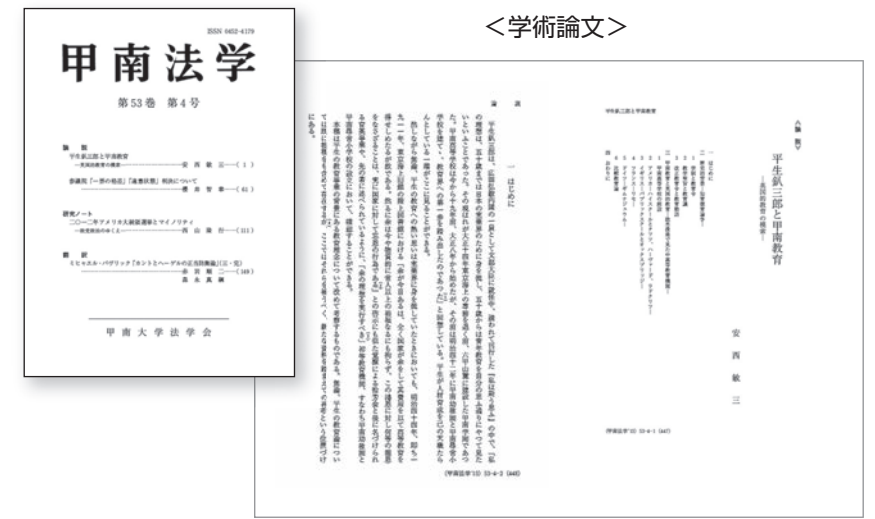

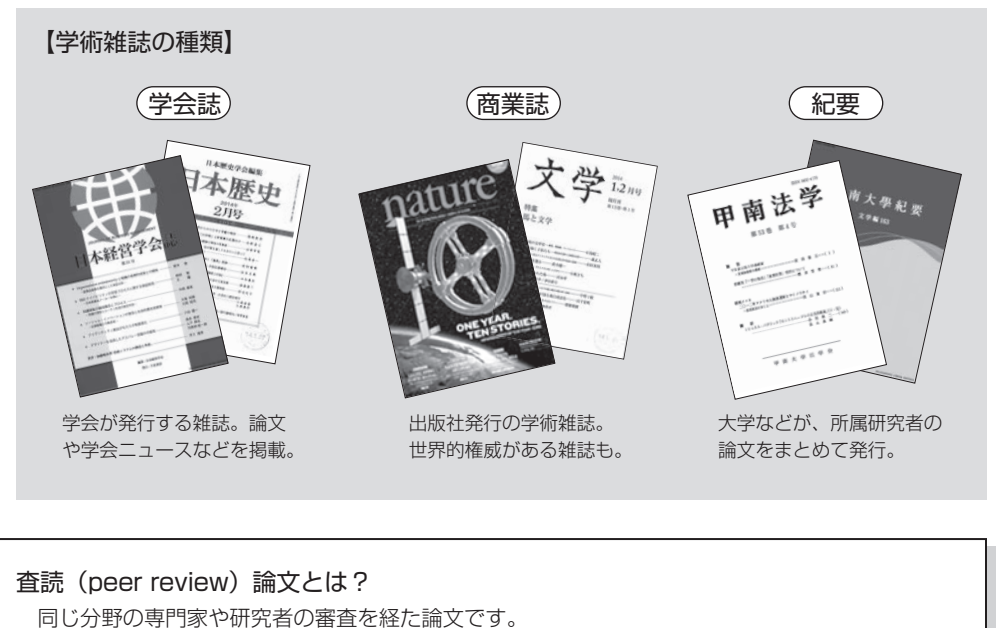

- ・有名な学会誌や、権威ある商業誌に掲載された論文は、ほとんどが査読論文です。
- ・紀要やインターネット上の論文には、査読されていない論文も含まれています。
- ・文献検索データベースによっては、査読論文のみを指定して検索することができます。

★学習・研究で使用する時は、論文の信頼性を検証します。わからない時は、先生に相談しよう!

#### ◆ 学術雑誌・論文探索の流れ

●読みたい学術論文が決まっている ⇒ A. 学術雑誌を探す ●読みたい学術論文が決まっていない ⇒ B. データベースで読みたい論文を探す

### A. 学術雑誌を探す

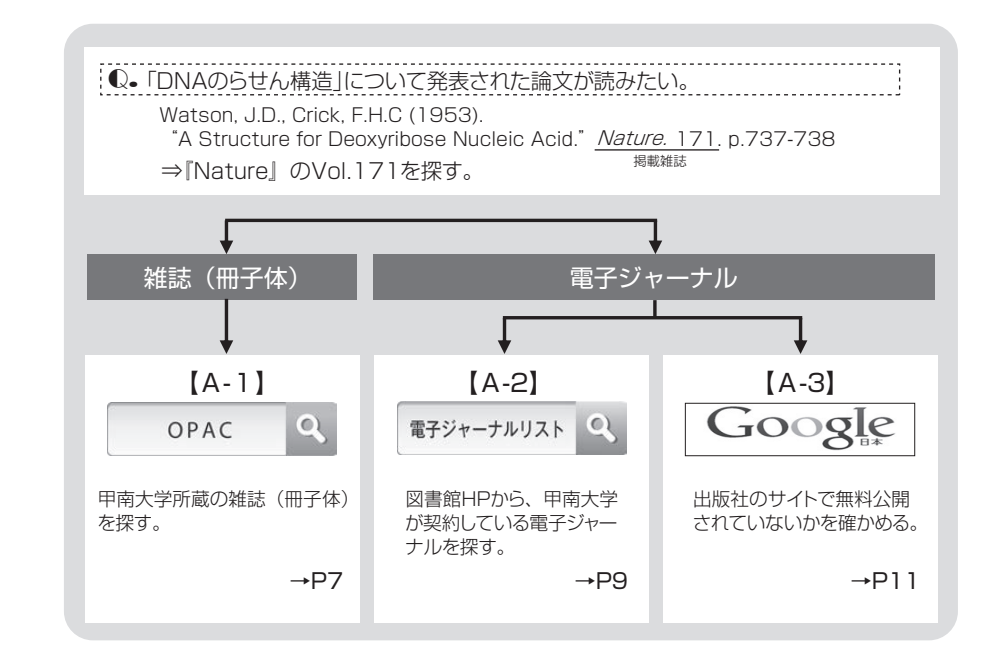

## B. データベースで読みたい論文を探す

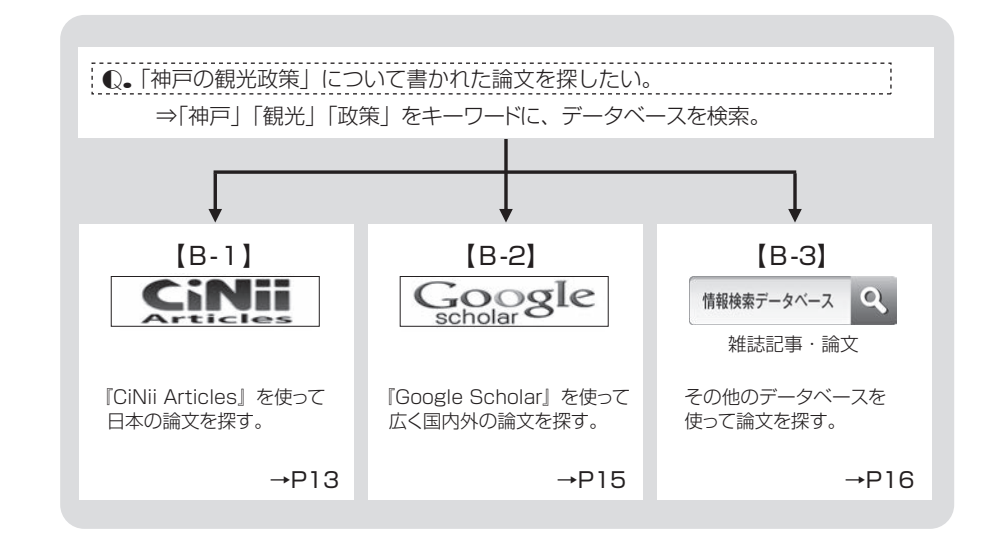

# 3 学術雑誌・論文の探し方 – A.学術雑誌を探す

| 4-1 | . OPAC (蔵書検索システム) で雑誌 (冊子体)を探す                                               |
|-----|------------------------------------------------------------------------------|
|     |                                                                              |
| Q   | ●「DNAのらせん構造」について発表された論文が読みたい。                                                |
|     | ⇒論文が掲載された「掲載雑誌名」、「巻号」、「ページ」 を確認。                                             |
|     | <u>Watson, J.D, Crick, F.H.C</u> (1953)<br>著者名 掲載年                           |
|     | "A Structure for Deoxyribose Nucleic Acid."Nature.171.p.737-738論文名援載雑誌名巻号ページ |
|     | ⇒『Nature』のVol.171を探す。                                                        |

## 1) 『OPAC(蔵書検索システム)』で甲南大学所蔵の雑誌(冊子体)を探す

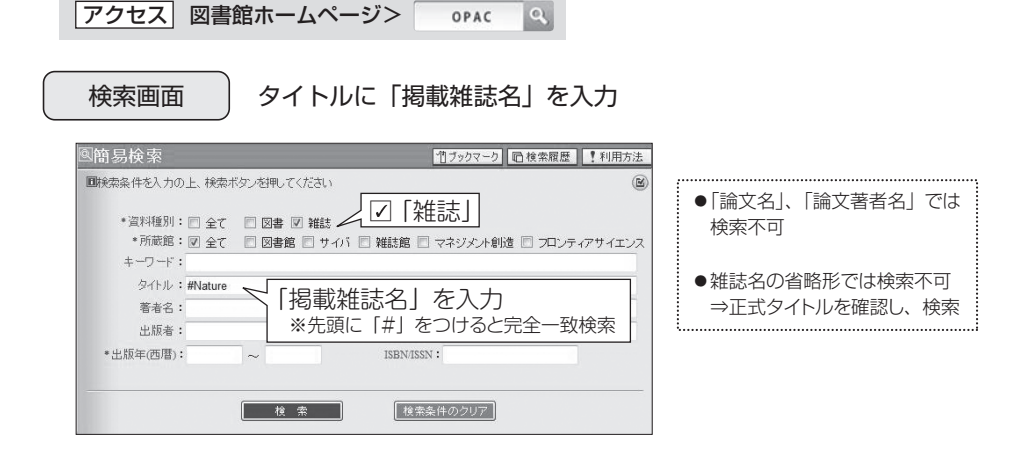

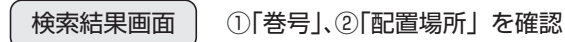

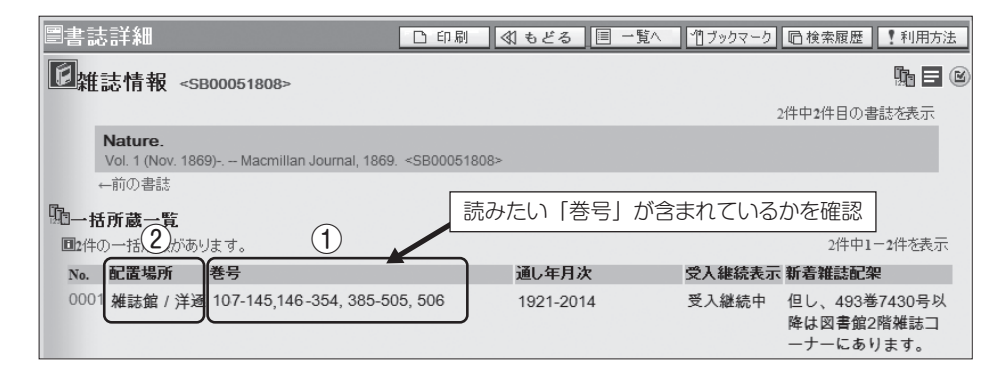

【受入継続表示】 最新号を継続して購入している場合は、「受入継続中」と表示される。 【新着雑誌配架】 最新号~2・3年分が「配置場所」と別の場所にある場合は、注記が表示される。

## 2) 「配置場所」 に雑誌を探しに行く

◆ 図書館

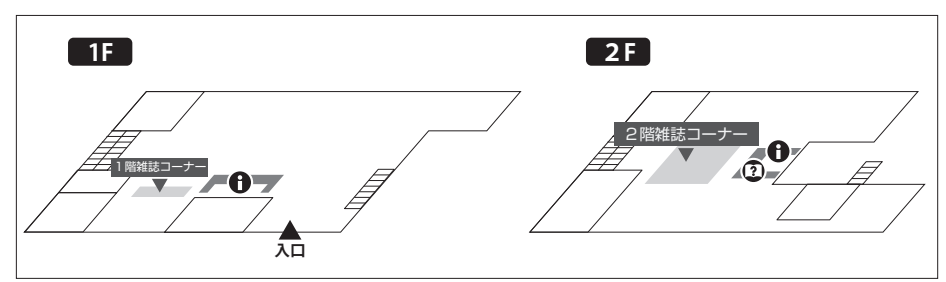

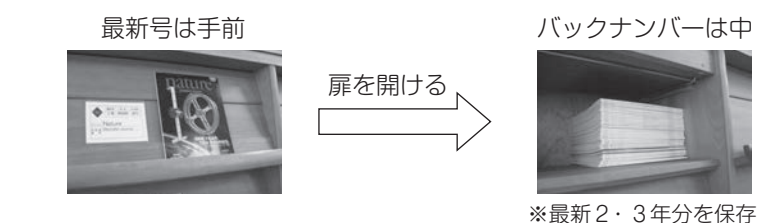

## ◆ 雑誌館 (5号館地階)

学術雑誌のバックナンバー

⇒ サイバーライブラリ(5号館3階)で利用申し込み →P40

### ◆ その他

・「サイバー」は、5号館3階サイバーライブラリへ

・「学部学科」、「研究所」所蔵の雑誌は、図書館2階カウンターに相談

Q. 『Nature』vol.171で、閲覧したい論文を探す。

⇒「雑誌館」の所蔵を確認。 ⇒サイバーライブラリで利用を申し込む。

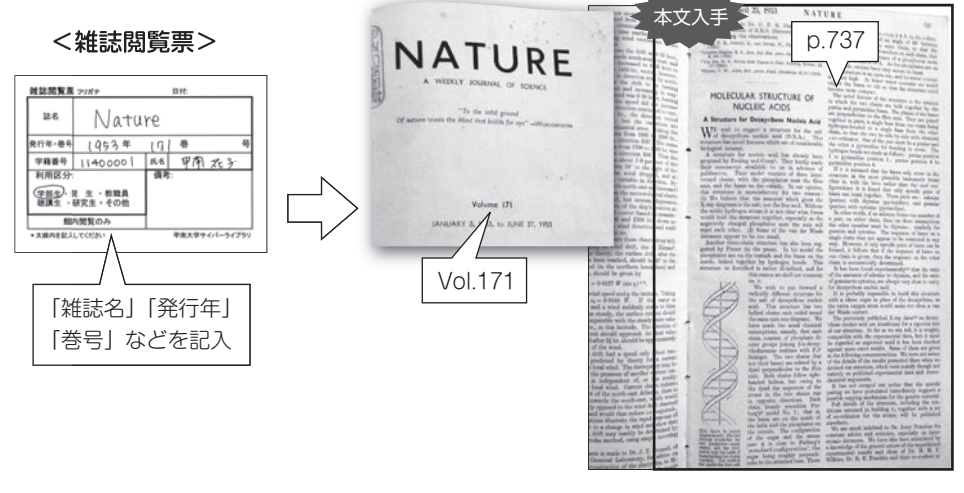

★雑誌は貸出できません。図書館・サイバーライブラリ内のコピー機で複写できます。(10円/枚)

# 3 学術雑誌・論文の探し方 – A.学術雑誌を探す

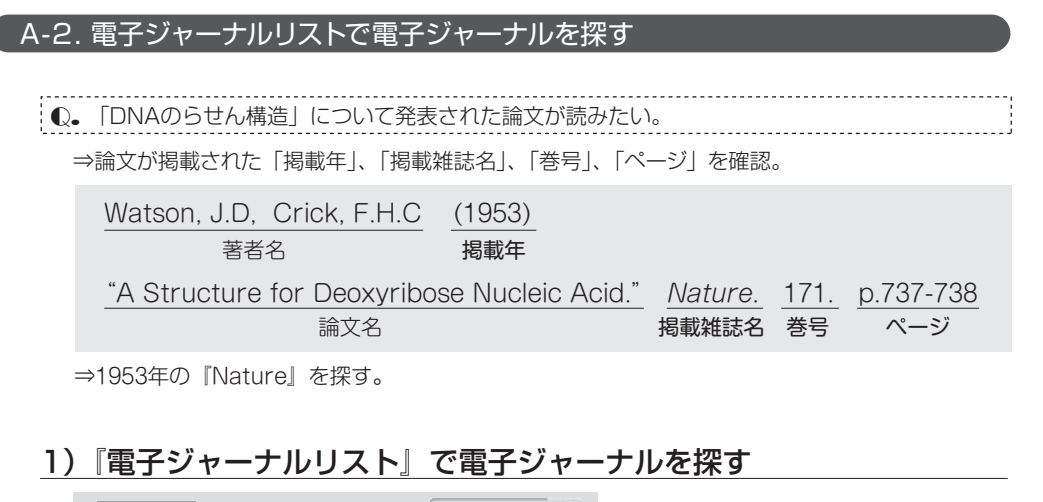

#### アクセス 図書館ホームページ> モチジャーナルリスト 🤍

※『電子ジャーナルリスト』では、甲南大学で契約している電子ジャーナルを検索できます。

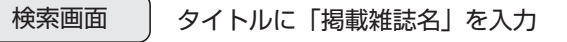

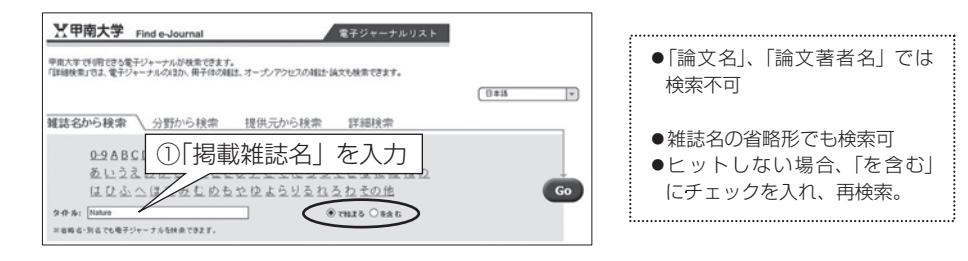

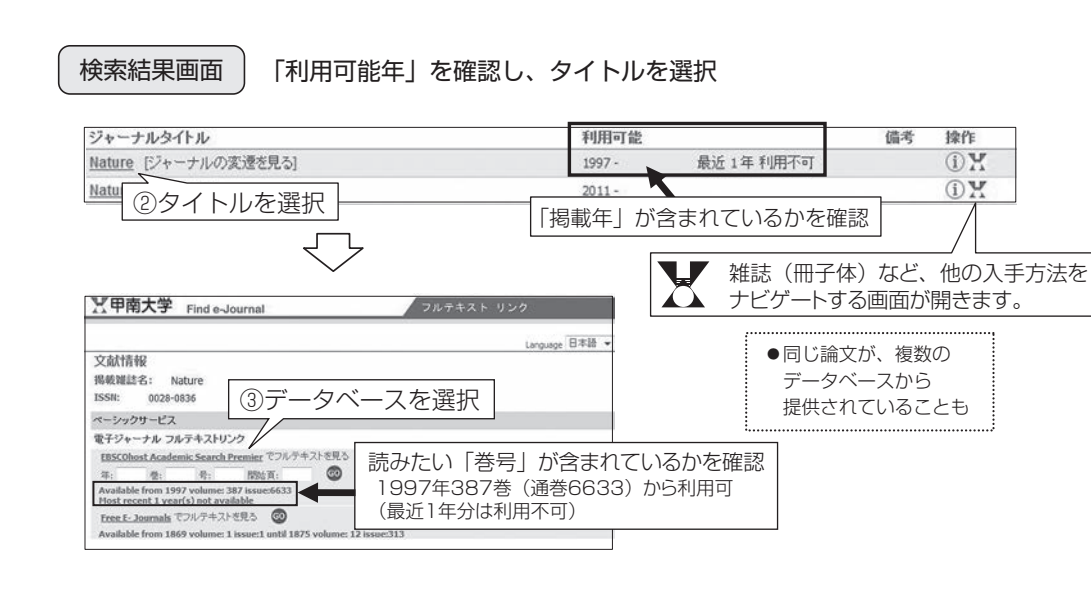

Q• 『電子ジャーナルリスト』で、1953年の『Nature』を探す。

⇒ 1997年以降が利用可。1953年の本文は『電子ジャーナルリスト』からは入手できない。

 2) 論文本文を探す リンク先画面 リンク先画面から閲覧したい論文を選択 | 画面例 | EBSCOhost 『Academic Search Premier』 新規検索 |出版物 |サブジェクト語 |引用文献 |その使~ ●データベースによって、リンク 先画面は異なる EBSCO ⇒掲載雑誌名から再検索が必要 な場合もあり 北原物 前のレコード|次のレコード すべての号 ●「掲載年」、「巻号」、「論文名」、 この生態物内を経営 + Jun 2013 HIRSON TITLE "Nature" 「ページ」を頼りに、論文を探す + May 2013 Quick But Nature + Apr 2013 ISSN: 0028-0836 + Mar 2013 出版社情報: Nature Put 「掲載年」、 + Feb 2013 - Jan 2013 「巻号」を選択 # 103 B 7134 巻 493 号 7433 - 1/24/2013 02/02/1989 to presen 巻 493 号 7432 - 1/17/20 全文: 06/05/1997 to present (with a 12 Month delay) "Full text delay due to publisher restrictions ("e 要 493 号 7431 - 1/10/20 老 493 号 7430 - 1/3 ights Notice: Rights restrictions from authors might  $\overline{\nabla}$ 新規統治 |出版物 | サラジェクト語 |引用文献 | その他 総衆中 : Academic Search Premier | データペース選択 「JN "Nature" AND DT 20130110 11500 88/R ( EAHR MERR HERE 検索結果の絞り込み 検索結果: 58 のうち 1~10 最も取しい目付す ページオブションマ 共有す 現在の狭常 「論文のタイトル」を選択 -入力した問題とおりに移 JN "Nature" AND DT 2. Rumour research can douse digital wildfires **a b** By: DiFonzo, Nicholas, Natare, 1/19/2013, Vol. 493 Issue 7431, p135-135, 1p. DOI: 10.102 17 57 x 59 : RUMOR, PUBLICITY: GOSSIP, INTERPERSONAL communication: INFORSU 限定条件 日全文 日 参考文献あり
 日 学術誌 (変統) The and any contains and an and the for the first state 3. Realities of risk. ---- $\bigtriangledown$ 論文詳細情報 |PDF全文| The state of the second Rumour research can douse digital wildfires POF EX 本文入手 要者: DiForzo Nichola 资料: Nature 1/10/2013, Vol. 4 7ル7キストリング Y Check SFX Rumour research can douse digital wildfires 文献タイプ: Article サブジェクトの用語: \*R 類似した検索結果 SeatTest 株式を注意 GALATIN TEUST PORCEPTIONS OF THREEAT DOI: 10.1038/4931 抄録 **党目委号:** 84670357 出版社口:: Andrewson and Andrewson 抄録 (Abstract) とは 論文の内容を簡単にまとめたもの(要約) 内容を把握し、本文にチャレンジするかを判断できる。 ・抄録に使用されている専門用語をキーワードに、同じテーマの論文がないかを 検索しよう!→P13~16

★ヒットしない場合は、『電子ジャーナリスト』の「詳細検索」から再検索してみよう! (「詳細検索」では、冊子体の雑誌、オープンアクセスの雑誌・論文もまとめて検索できます。)

# 3 学術雑誌・論文の探し方 – A.学術雑誌を探す

## A-3. 発行元サイトなどで電子ジャーナルを探す

出版社や学会のサイト(以下「発行元サイト」)から、電子ジャーナルを探します。 ※「発行元サイト」から提供される論文が「正規版」です。同じ論文が複数サイトから提供されることもあります。

| Q. 「DNAのらせん構造」について発表された論文が読みたい。                                                    |  |  |  |  |  |  |
|------------------------------------------------------------------------------------|--|--|--|--|--|--|
| ⇒論文が掲載された「掲載年」、「掲載雑誌名」、「巻号」、「ページ」 を確認。                                             |  |  |  |  |  |  |
| Watson, J.D, Crick, F.H.C     (1953)       著者名     掲載年                             |  |  |  |  |  |  |
| <u>A Structure for Deoxyribose Nucleic Acid.</u> Nature.171.p.737-738論文名掲載雑誌名巻号ページ |  |  |  |  |  |  |
|                                                                                    |  |  |  |  |  |  |

⇒ 『Nature』を発行している「発行元サイト」を探す

### 1)「発行元サイト」を探す

『Google』で、「掲載雑誌名」をキーワードに「発行元サイト」を検索します。

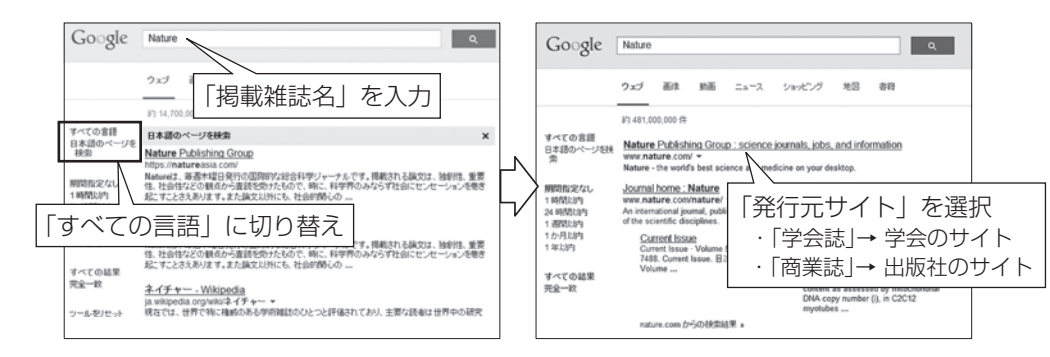

### 2) 論文本文を探す

「発行元サイト」内で、読みたい雑誌へのリンクを探し、巻号などから本文を入手します。

### サイトトップ画面

画面例 Nature Publishing (nature.com)

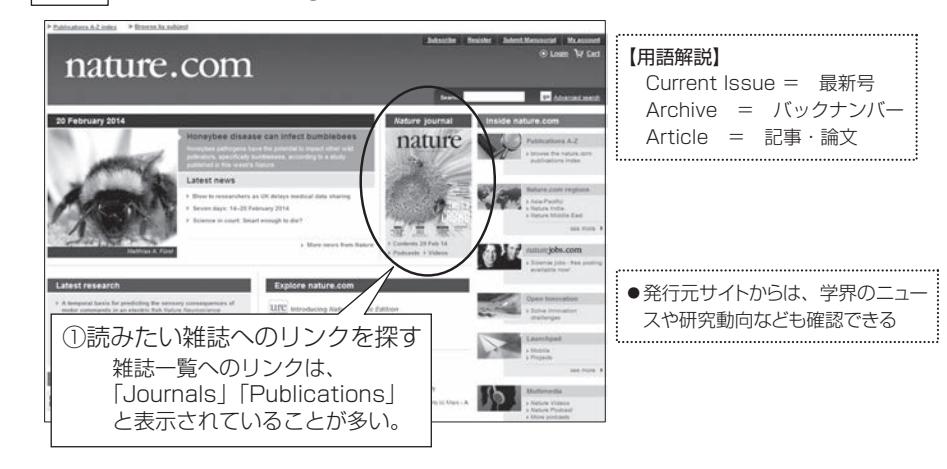

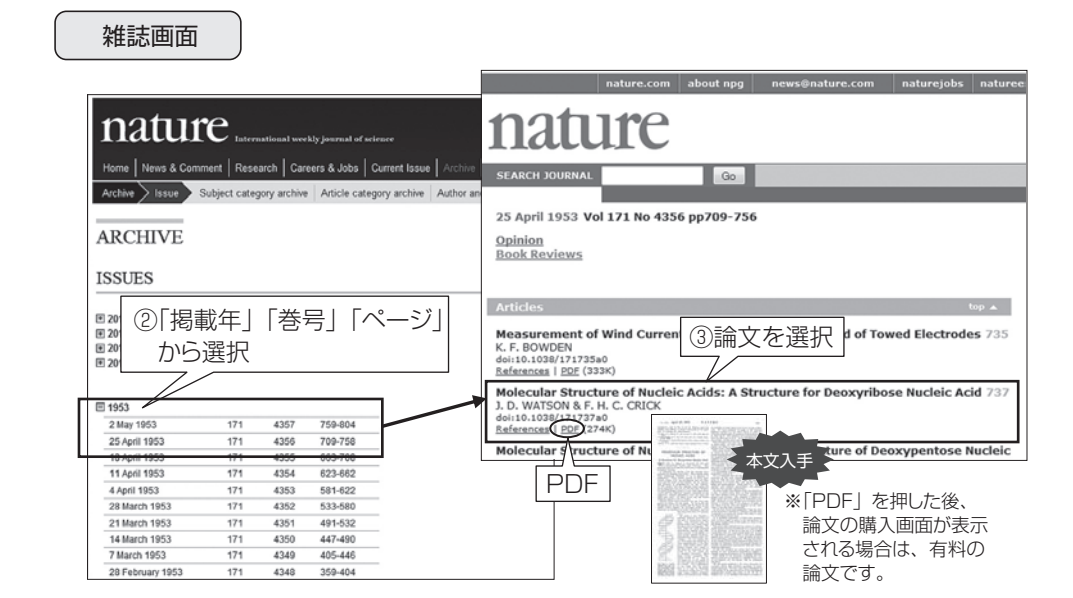

#### Q. 『Nature』のサイトで、論文 "A Structure for Deoxyribose Nucleic Acid."を探す。

⇒ 本文へのリンク(PDF)が表示されるが有料(購入すれば閲覧可)。 ※有料の場合は、購入する前に他の入手方法(P5~16、P42)も試してみよう!

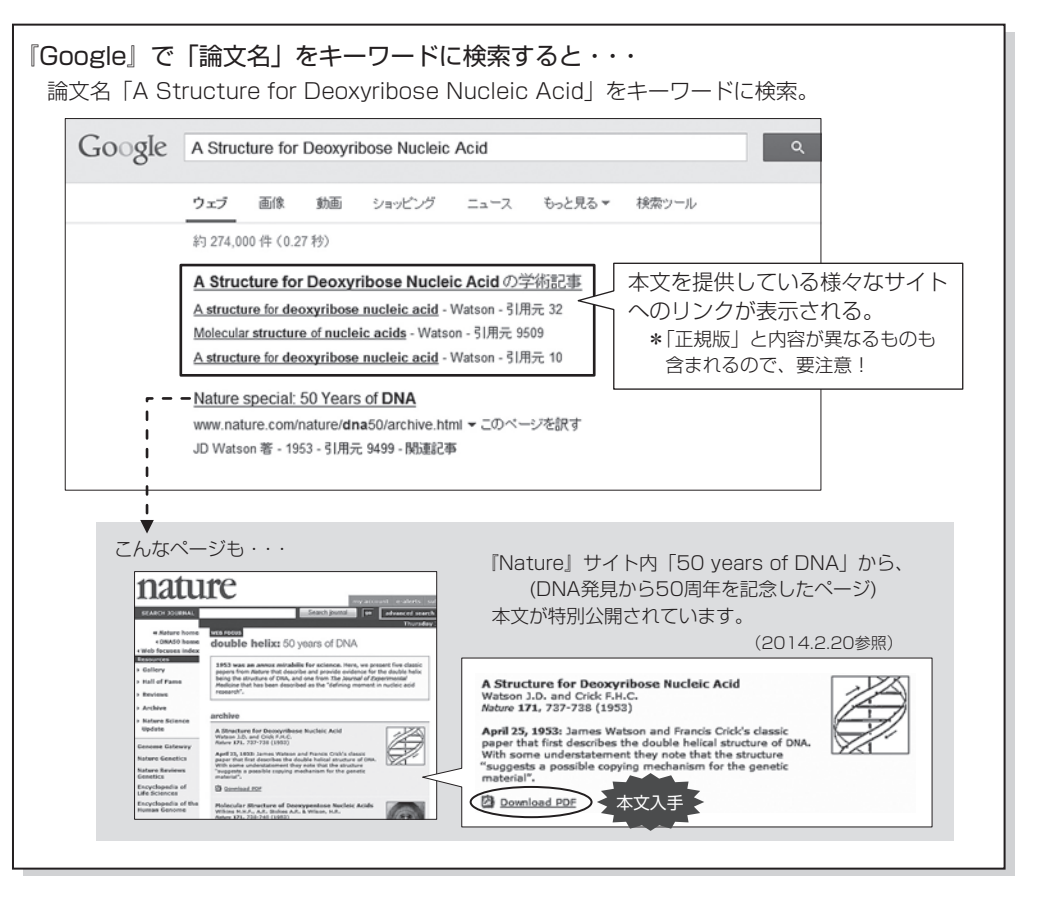

# 受術雑誌・論文の探し方 − B.データベースで読みたい論文を探す

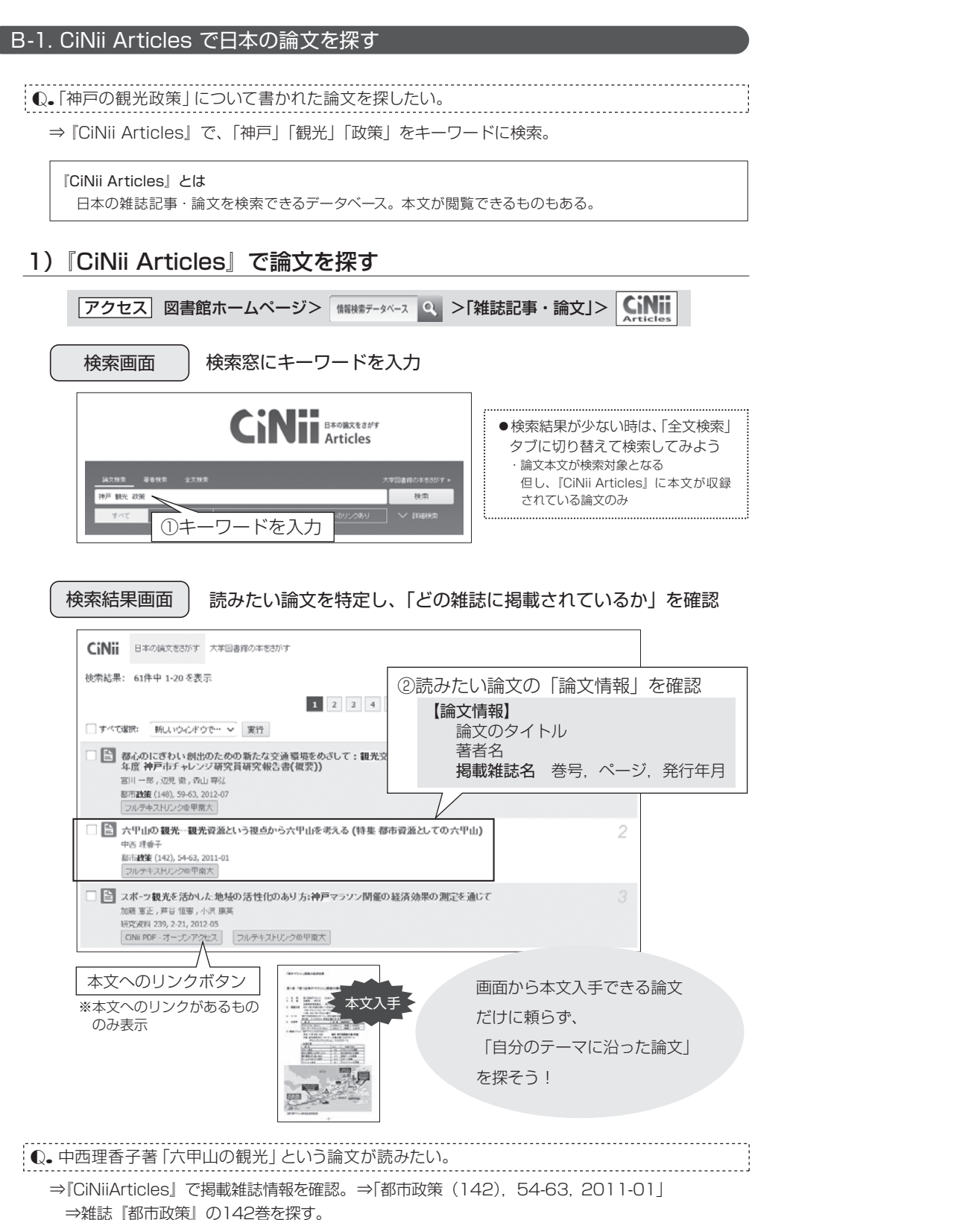

# 2)読みたい論文が掲載されている雑誌を探し、論文本文を入手する

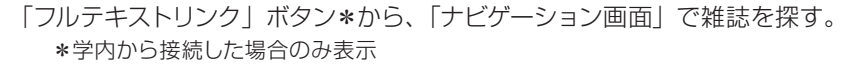

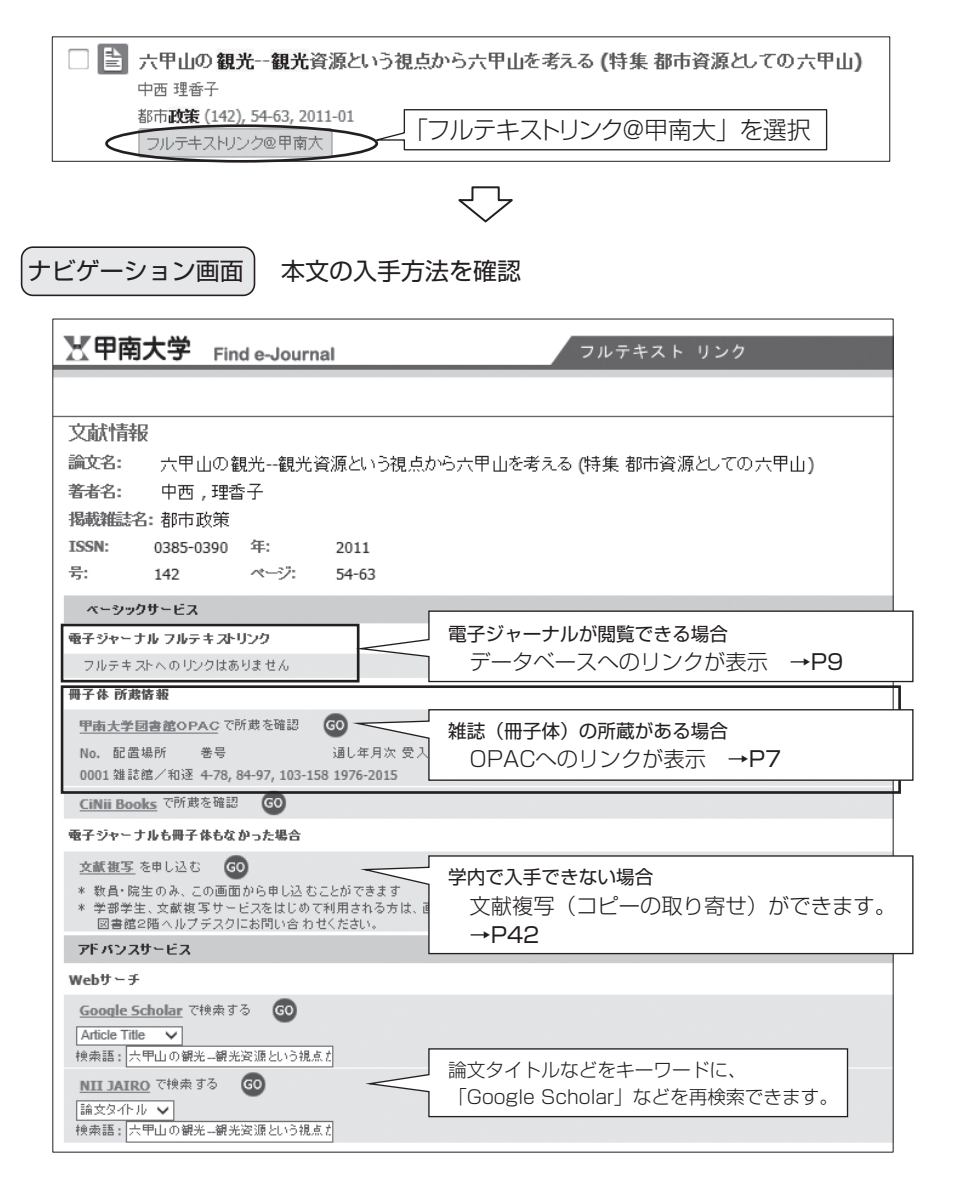

★検索結果画面に「フルテキストリンク」ボタンが表示されない場合は… 『OPAC(蔵書検索システム)』や『電子ジャーナルリスト』などで、「掲載雑誌名」を キーワードに雑誌を探そう! →P7~12

●・雑誌『都市政策』の142巻を入手したい。

⇒『OPAC』で雑誌館の所蔵を確認。⇒サイバーライブラリで利用を申し込む。 ⇒『都市政策』142巻を入手。54~63ページに、論文「六甲山の観光」が掲載されている。

(13)

# 3 学術雑誌・論文の探し方 - B.データベースで読みたい論文を探す

### B-2. Google Scholarで国内外の論文を探す

#### ℚ • 「神戸の観光政策」について書かれた論文を探したい。

⇒『Google Scholar』で、「神戸」「観光」「政策」をキーワードに検索。

#### 『Google Scholar』とは

Google が収集した学術論文を検索できるデータベース。国内外の学術論文を網羅的に検索できる。 ※論文本文を提供するサイトへリンクできるが、信頼性が低いものや、「正規版」以外の精度の低い論文も 混在しているため、利用する際には注意が必要。

### 1) 『Google Scholar』で論文を探す

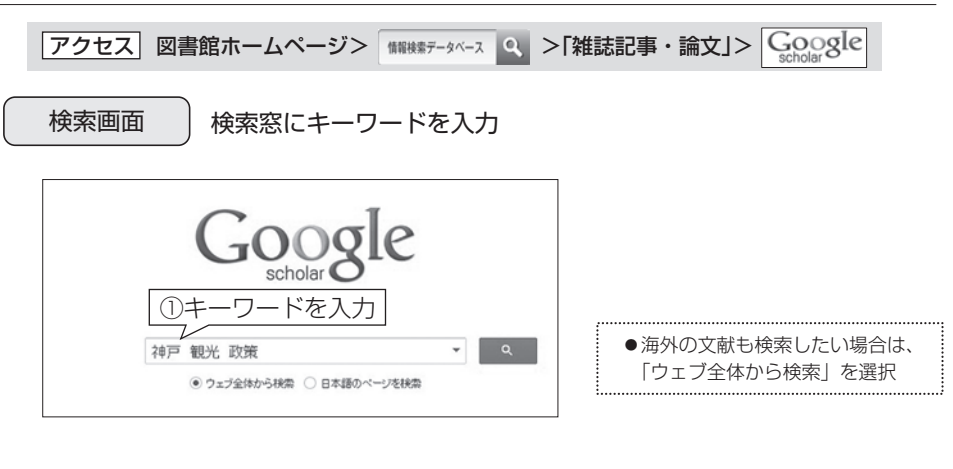

#### 検索結果画面

読みたい論文を特定し、「どの雑誌に掲載されているか」確認

|                             | ②読みたい論文の「論文情報」を確認                                                                                                    |  |  |  |  |  |
|-----------------------------|----------------------------------------------------------------------------------------------------|--|--|--|--|--|
| Google                      | 神戸 観光 政策     【論文情報】       論文のタイトル                                                                                                    |  |  |  |  |  |
| Scholar                     | 約1,980 件(0.05 H) 著者名·掲載雑誌名·発行年など                                                                                                    |  |  |  |  |  |
| 記事<br>マイライブラリ New!          | <u>フィルム・イノスパイアード・ツーリズム:映画による観光創出から地域イノペーションまで</u><br>内田科 CATS 著者 観光学高英研究センター素書= CATS 2009 eprints Bohotudaiacjp<br>1995 年初代を少々古い映画であるが、観空では、1998 年から後々に述んだ日本文化の開放<br>政策制に、この映画の良まが少しずつ活動していったこともありしまた21 観光等を用。 |  |  |  |  |  |
| 期間指定なし<br>2014年以降           | だり9時かと行ういない。しかせて行うと同時にし、数が目的に取得入損火が<br>5月用方10 開設記(金 8パージョン) Film 保存<br>オーナ・ハーコにトエロン MAX-デザイン(プロセスへの)相米的の参加レテの(兄道 メローブ)、 133.87.26.240,0 1000                                                                   |  |  |  |  |  |
| 2013年以降<br>2010年以降<br>期間を指定 | この この この この この この この この この この この この この                                                                                                    |  |  |  |  |  |
| 関連性で並べ替え<br>日付順に並べ替え        | 51用元8 附重記事金8パージョン51用 保存<br>[PDF] <u>観光 (法政策限士記 (3)~間西編~</u><br>存前会地域政策研究.2009-toue.acjo フルテキストリング@甲南大                                                                                                    |  |  |  |  |  |
| ウェブ全体から検索                   | 空港の航空審議会客申時(1974年)には、当時の神戸市民の常護では、観光のもつポリシーロン<br>めい・パウル恵を顕信する。とは国軸であったが、空港の経っ経済が思った理論を即時でかたけずである。                                                                                                    |  |  |  |  |  |

| Scholar設定                                 | ] |
|-------------------------------------------|---|
| 以下の設定をすると、学外からでも「フルテキストリンク@甲南大」が表示されます    |   |
| ①『Google Scholar』のトップページから設定画面(cplez)を開く。 |   |
| ②左メニューから、「図書館リンク」を選択。                     |   |
| ③検索窓で「甲南大学」を検索し、チェックボックスに図する。             |   |

### B-3. 主な雑誌記事・論文データベース一覧

#### 【全分野】

| データベース名                 | 内容                                                        | 備考                                  |
|-------------------------|-----------------------------------------------------------|-------------------------------------|
| CiNii<br>Articles       | 日本の雑誌記事・論文を検索できるデータベース。<br>本文が閲覧できるものもある。                 | ー部学内限定<br>フルテキストリンク可                |
| magazineplus            | 日本の雑誌記事・論文の他、論文集や講演録などを収録。                                | 学内限定+VPN<br>同時アクセス数 1<br>フルテキストリンク可 |
| Google                  | Google が収集した学術論文を検索できるデータベース。<br>国内外の学術論文を網羅的に検索できる。      | フルテキストリンク可<br>フリー                   |
| NDL-OPAC<br>雑誌記事索引      | 学術雑誌を中心に国内の雑誌記事・論文を検索できる。<br>国立国会図書館提供『雑誌記事索引』(NDL-OPAC)。 | フリー                                 |
| Academic Search Premier | [海外論文] 全分野にわたる学術論文本文を閲覧できる<br>データベース。地図や肖像写真等の画像データも収録。   | 学内限定+VPN<br>フルテキストリンク可              |

#### 【文系】

| データベース名                                       | 内容                                                       | 備考                     |
|-----------------------------------------------|----------------------------------------------------------|------------------------|
| Web OYA-bunko                                 | ー般雑誌や週刊誌の記事を検索できる。<br>「大宅壮一文庫」 提供。                       | 学内限定+VPN<br>同時アクセス数 1  |
| PsycINF0                                      | [海外論文] 心理学分野専門の文献データベース。<br>アメリカ心理学会提供。一部本文閲覧可。          | 学内限定+VPN<br>フルテキストリンク可 |
| バックオンバー・ライフランI COO<br>日経日P記事検索サービス            | 『日経ビジネス』や『日経サイエンス』、『日経PC21』<br>など、日経BP社発行の雑誌を検索・本文閲覧できる。 | 学内限定+VPN<br>※利用数に上限あり  |
| EBSCO<br>EconLit with Full Text               | [海外論文]経済学分野専門の文献データベース。<br>アメリカ経済学会提供。一部本文閲覧可。           | 学内限定+VPN<br>フルテキストリンク可 |
| EBSCO<br>Business Source Elite                | 海外論文]経営学・経済学、ビジネス分野の学術論文本文<br>を閲覧できるデータベース。              | 学内限定+VPN<br>フルテキストリンク可 |
| ABI/INFORM Complete                           | [海外論文]経営学・経済学、ビジネス分野の学術論文本文<br>を閲覧できるデータベース。             | 学内限定+VPN<br>フルテキストリンク可 |
| <b>-∰-</b> D1-Law.com                         | 法学分野の文献と現行法令等が検索できるデータベース。                               | 学内限定<br>同時アクセス数 5      |
| <sup>7×C ス田和 B グータベース</sup><br>LEX /DBインターネット | 判例を検索できるデータベース。評釈などの関連文献情報<br>も確認できる。                    | 学内限定<br>同時アクセス数 10     |
| FACTIVA                                       | [海外論文]世界各国のニュース・ビジネス情報のデータ<br>ベース。                       | 学内限定+VPN<br>同時アクセス数3   |
| LexisNexis® Academic                          | [海外論文]世界各国のニュース・ビジネス情報、米国を<br>中心とした法情報などのデータベース。         | 学内限定+VPN               |

#### 【理系】

| データベース名                  | 内容                                            | 備考                                 |
|--------------------------|-----------------------------------------------|------------------------------------|
| J.STAGE                  | 国内の科学技術系学会誌が検索・本文閲覧できる。                       | フリー                                |
| ♦ SciFinder <sup>®</sup> | [海外論文]物質科学分野の文献・物質・反応データベース。                  | 学内限定+VPN<br>※要ユーザー登録<br>フルテキストリンク可 |
| Pub                      | [海外論文] ライフサイエンス分野専門の文献データベース。<br>米国国立医学図書館提供。 | フリー<br>フルテキストリンク可                  |

★図書館ホームページ 情報検索データベース Q よりアクセス

・学内で利用できるデータベースの一覧や、詳細情報を確認できます。

・データベース・電子ジャーナルを利用する際は、「利用上の注意」を遵守してください。